## Manual para apuntar a un curso en la app de Sporttia

1. Accedemos a la app de Sporttia en la que nos aparecerá la siguiente pantalla

Le damos a la pestaña descubrir en la parte inferior

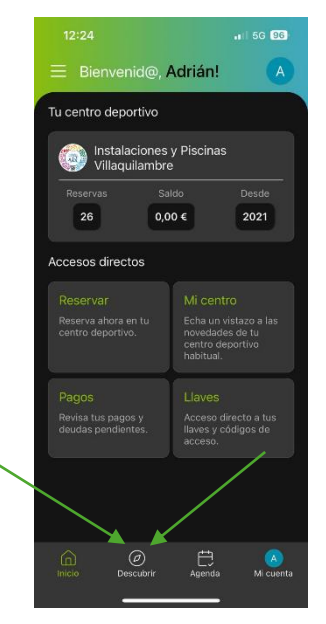

 Nos aparecerán diferentes instalaciones en la aplicación, aunque si tenemos las instalaciones de Villaquilambre agregadas en favoritos nos saldrán al principio (Si no tenemos las instalaciones del Ayuntamiento de Villaquilambre en favoritos debemos buscarlas en el buscador de la parte superior)

Hacemos clic en "actividades" que aparece en la parte superior de la pantalla

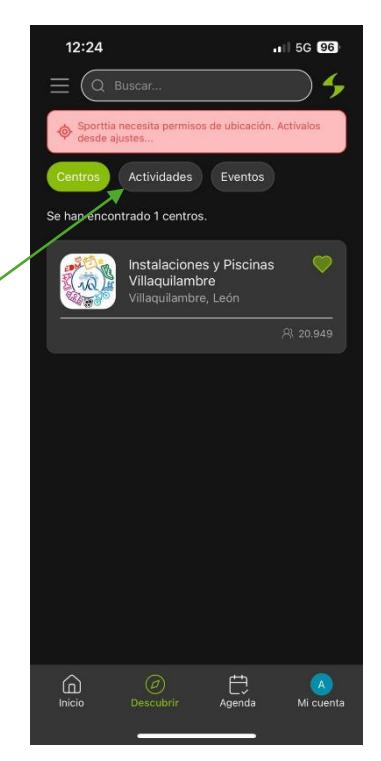

3. Al hacer clic nos llevará a la siguiente pestaña

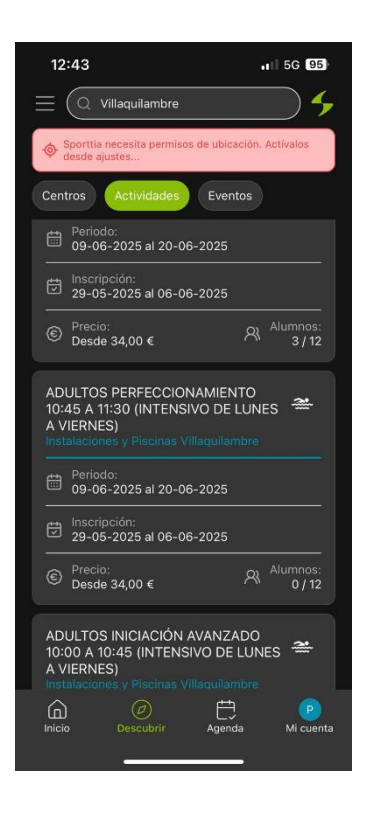

Seleccionamos el curso al que queremos apuntarnos

4. Una vez seleccionado el curso que queremos, nos llevará a la siguiente pestaña

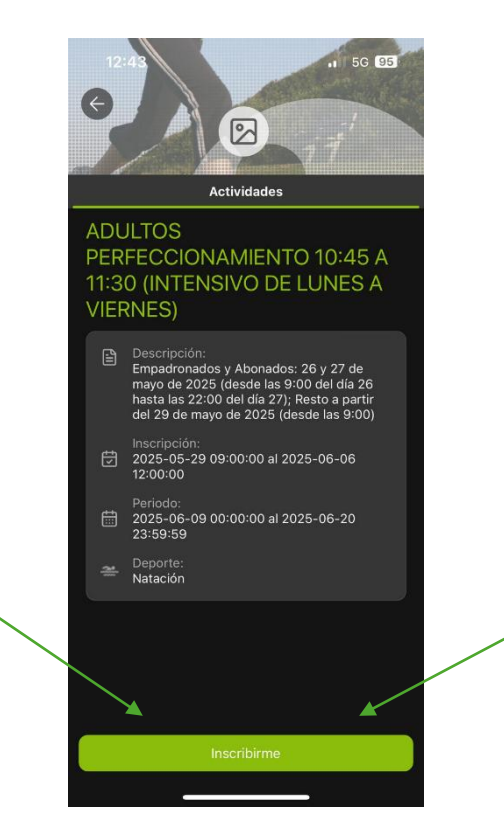

Le damos a inscribirse

5. Nos saldrán las tarifas (seleccionaremos las que nos corresponde, abonado o no abonado)

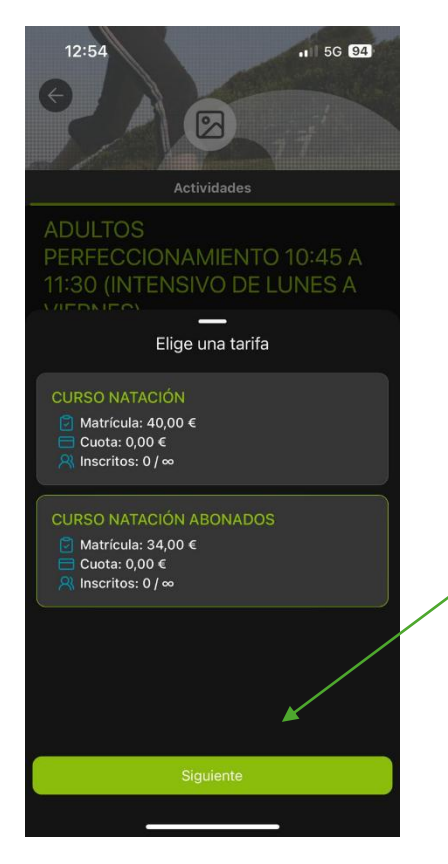

Una vez seleccionada la tarifa le daremos a siguiente (en la parte inferior)

6. Nos saldrá la siguiente pantalla en la que debemos dar a inscribirme

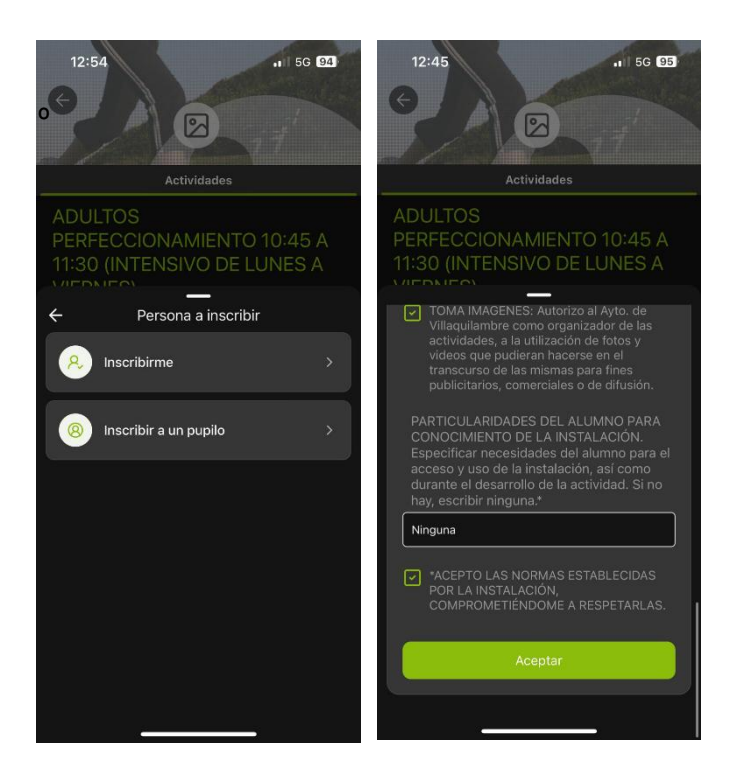

Nos aparecerá un formulario que tendremos que completar con los datos correspondientes y marcando las casillas correspondientes. Una vez finalizado le damos a aceptar (en la parte inferior) 7. Finalmente nos llevará al pago, en el que podemos elegir el método de pago

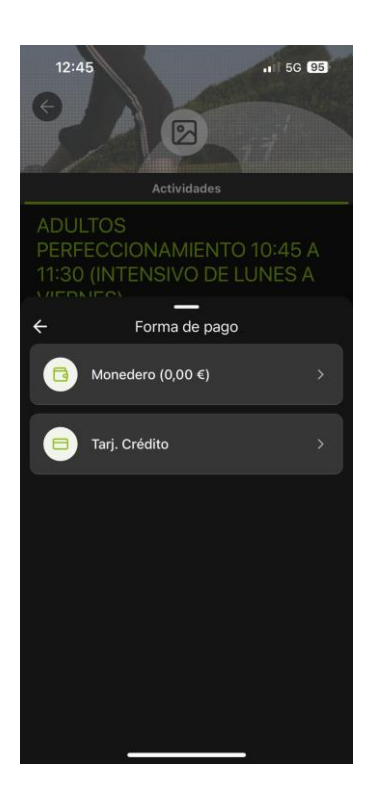